#### **AIA Connect**

#### Activate AIA Vitality Membership for Individual Policy Account

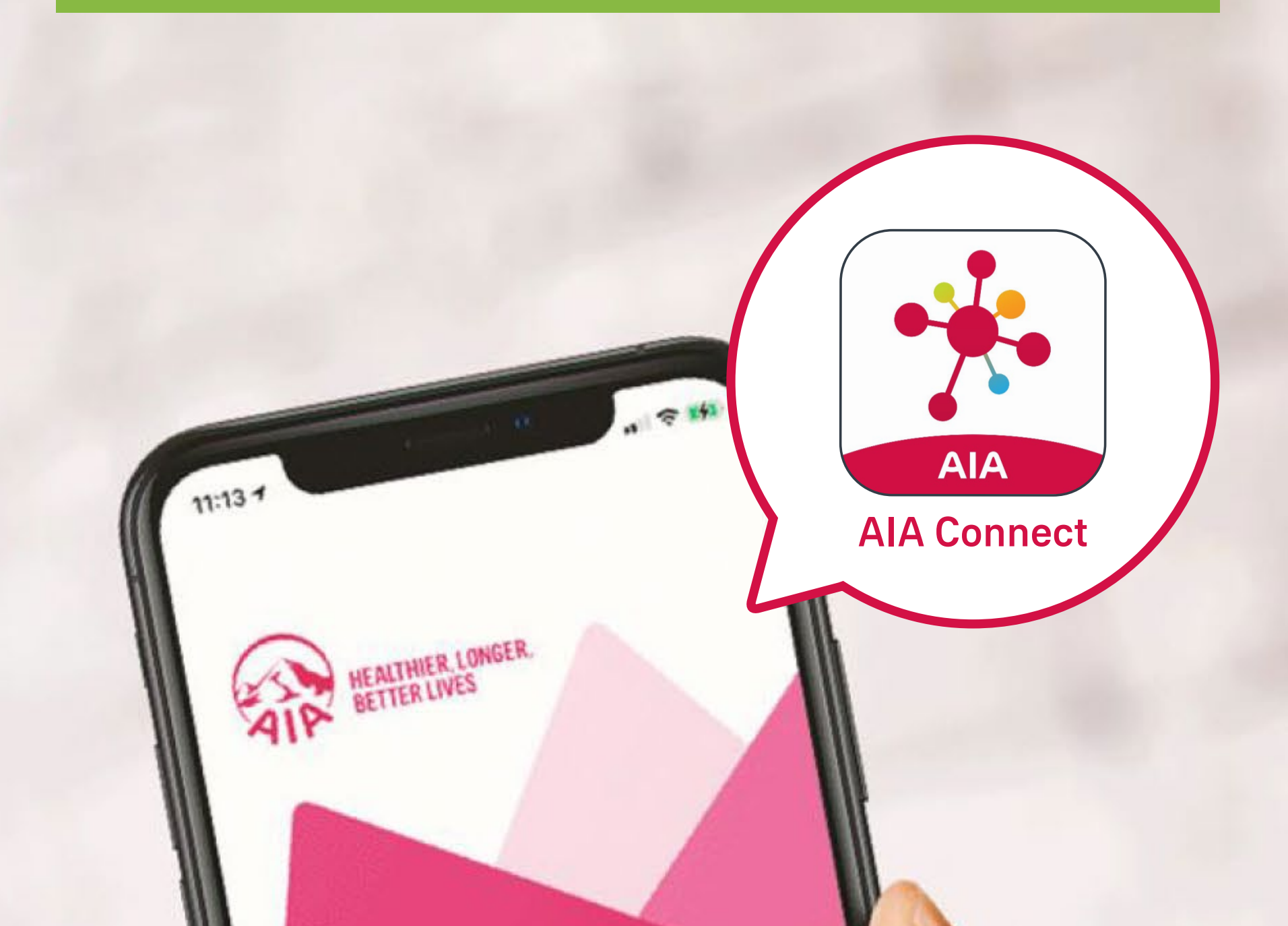

### WELCOME TO AIA CONNECT

## Activate AIA Vitality membership for individual policy account\*

Scan the QR code or tap the links below to /5 download AIA Connect

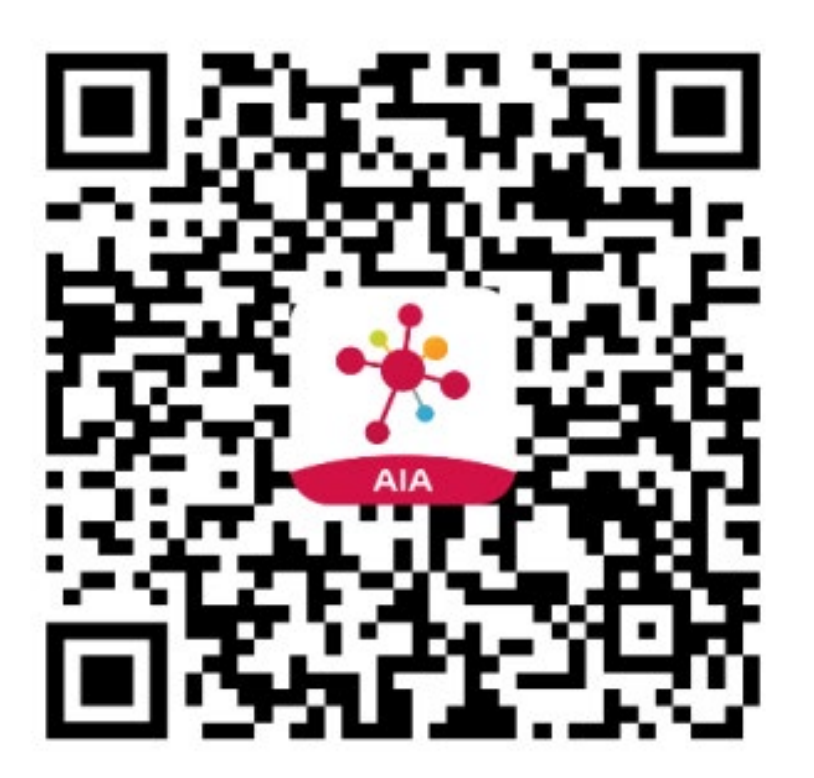

or

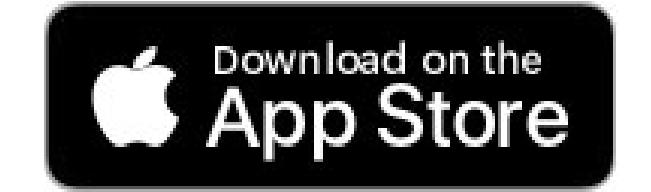

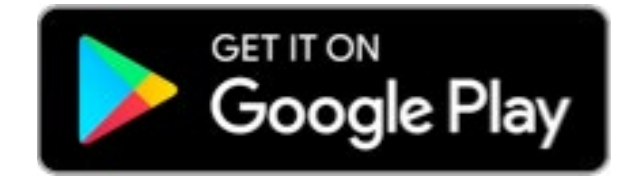

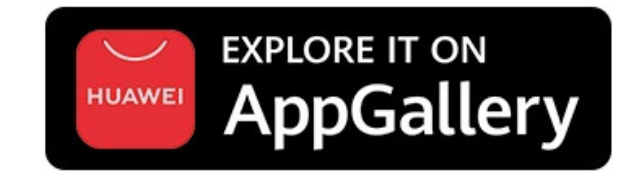

AppGallery: HK and Macau users

\* AIA Vitality members must be 18 years old or above and must be the insured of the in-force policy of an AIA Vitality selected insurance product.

#### Activate AIA Vitality membership for individual policy account

Open AIA Connect and select "New User Registration", then follow the instructions to 2/5 complete the registration<sup>#</sup>.

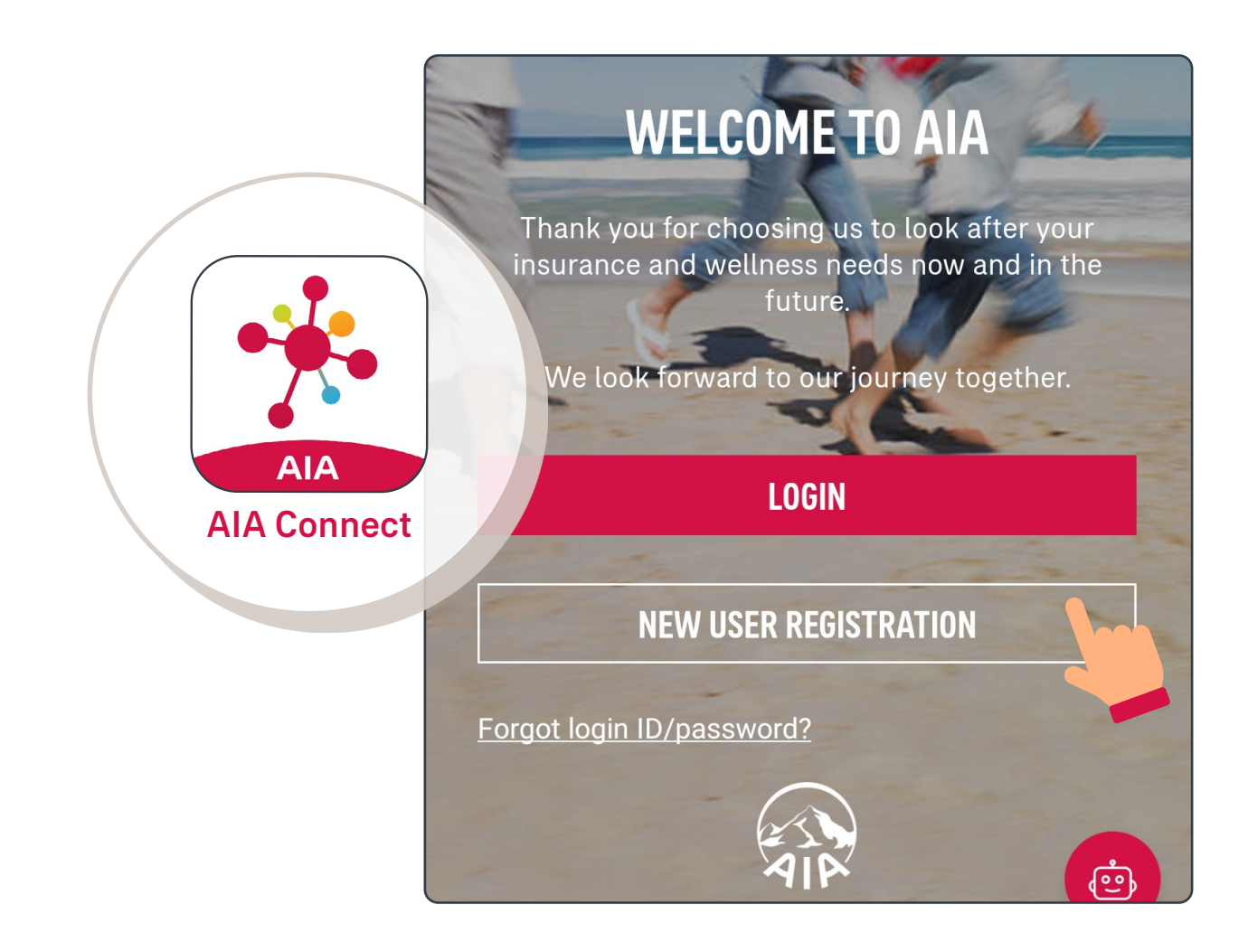

After completing "New User Registration", follow the instructions to link your individual /5 policy account<sup>#</sup>.

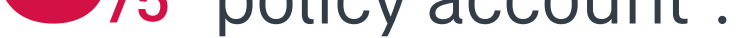

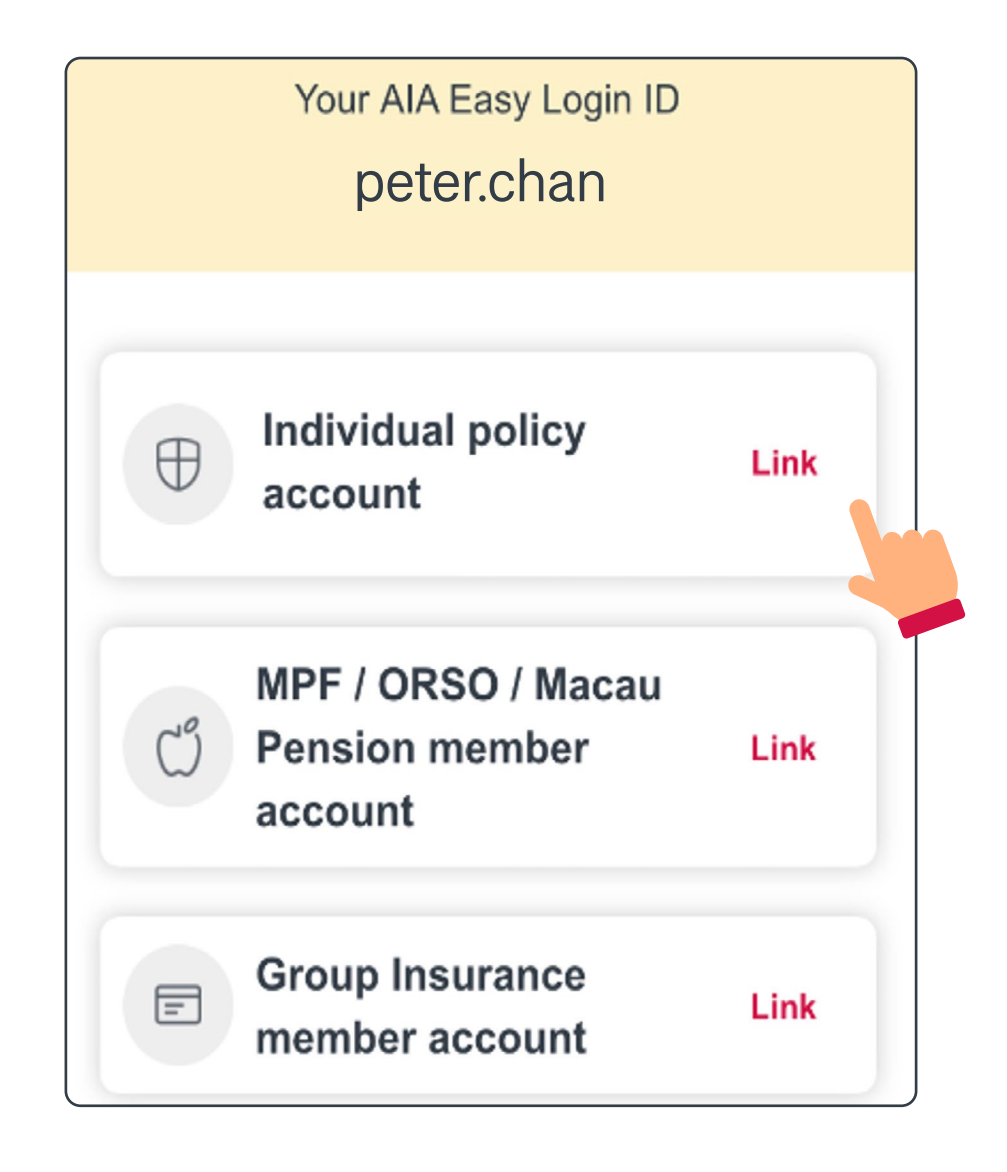

If you need further assistance, please <u>click here</u> to read "AIA Connect # - Account Maintenance".

# Activate AIA Vitality membership for individual policy account

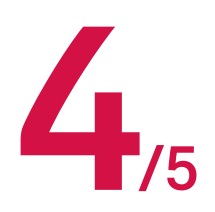

When you log in to AIA Connect again, select "AIA Vitality" at the bottom of the page. The system will ask if you agree to share your exercise data. Please select "Yes" to earn AIA Vitality points and rewards in the future.

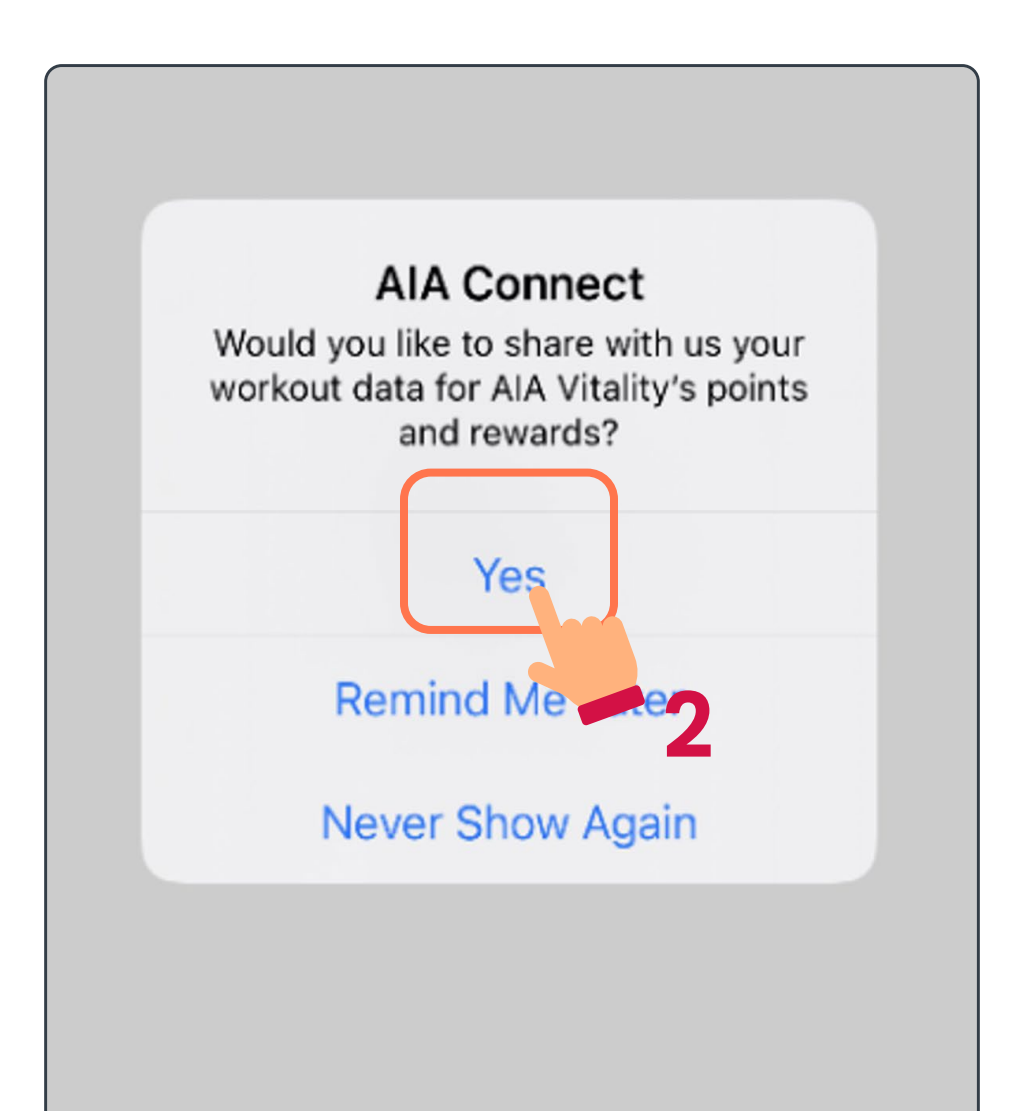

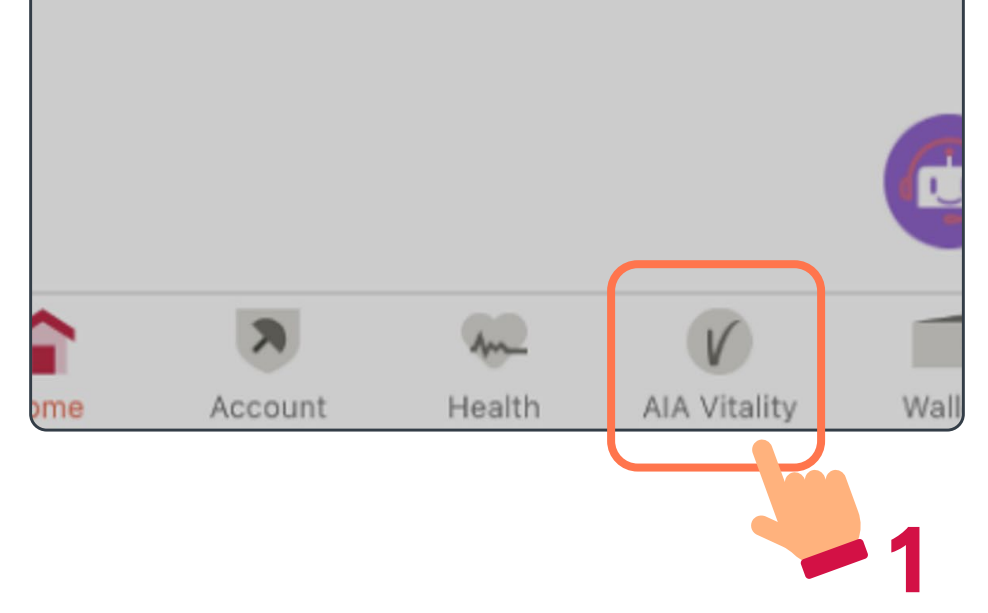

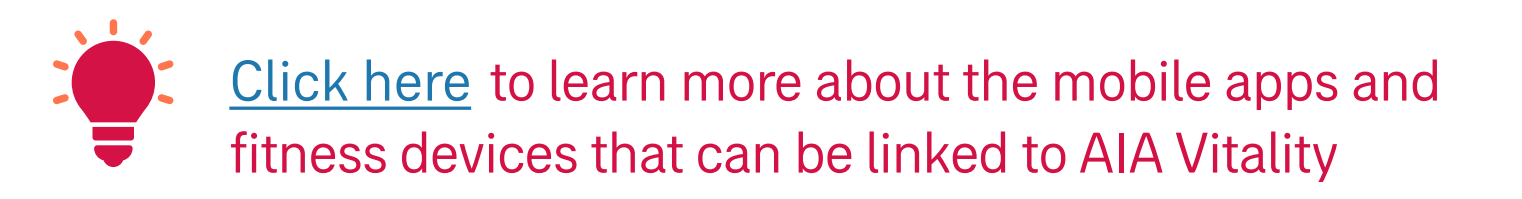

# Activate AIA Vitality membership for individual policy account

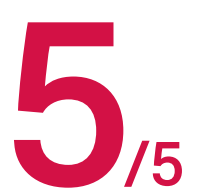

Upon completion, you can start earning points and enjoying an array of rewards and offers.

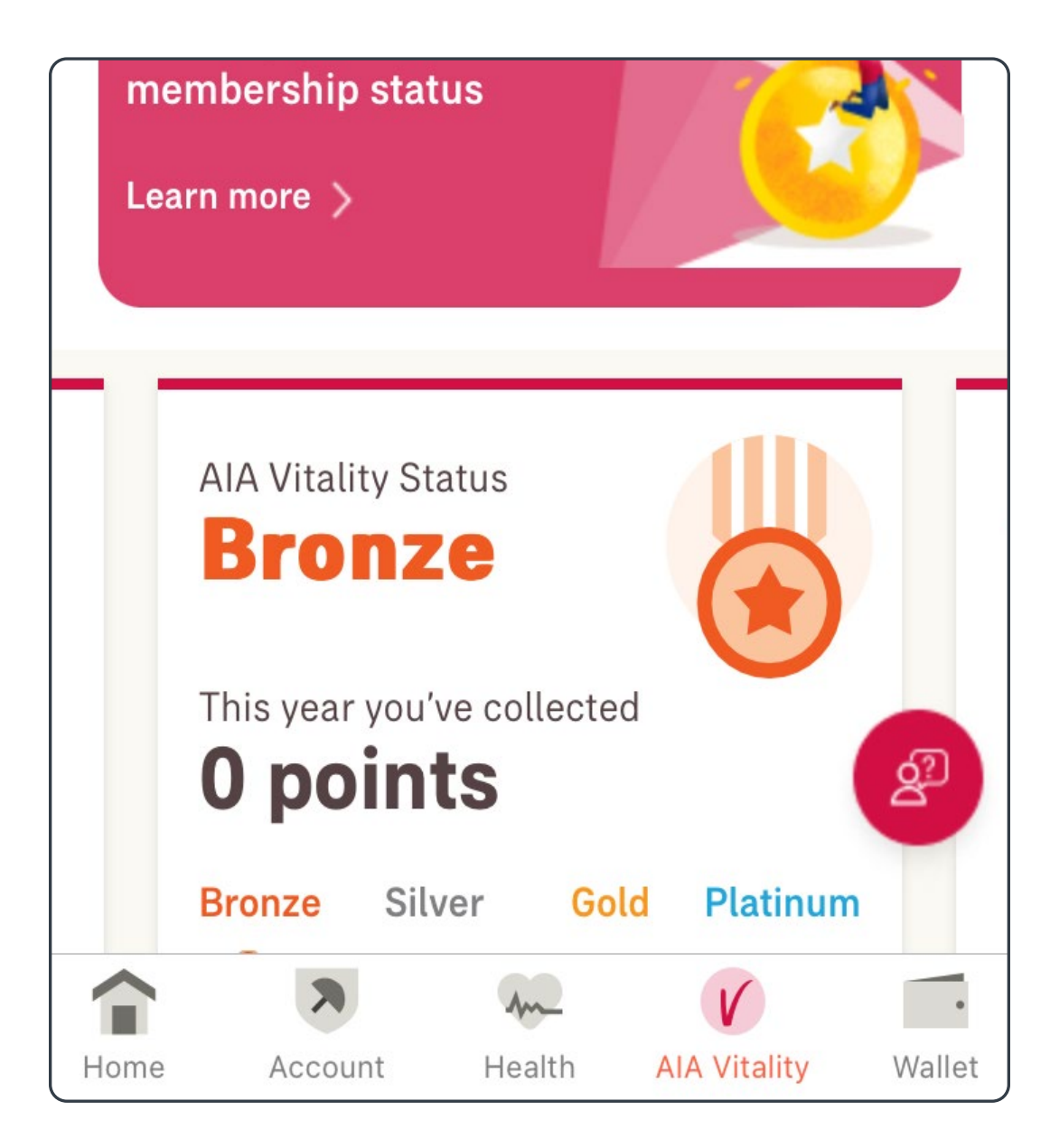

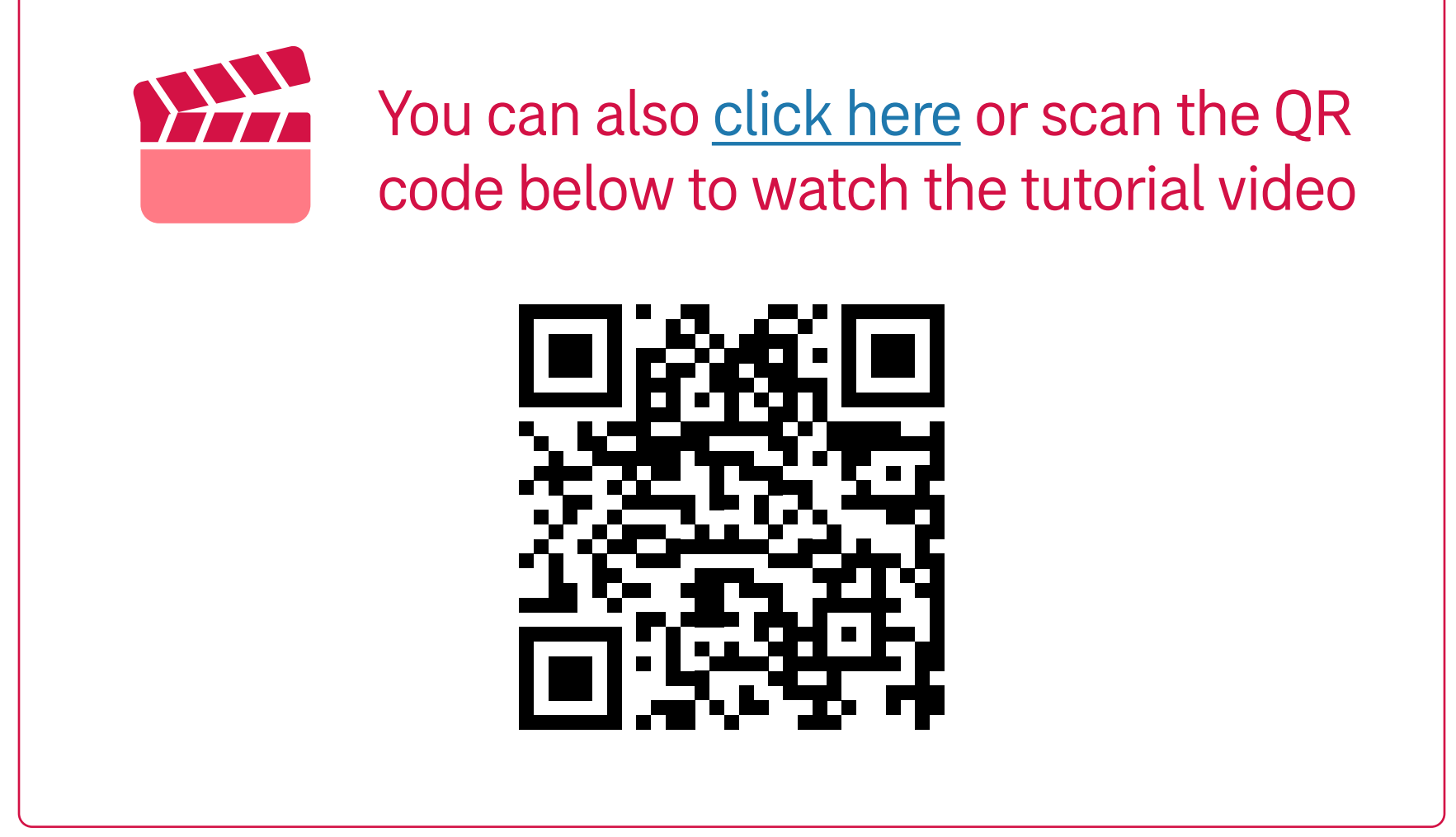